## 文化庁 子供文化芸術支援事業 2023年1月9日(月・祝) オーケストラ・アンサンブル金沢 招待申込方法

①会員登録 応募には事前に登録が必要です。登録方法は以下の通りです。

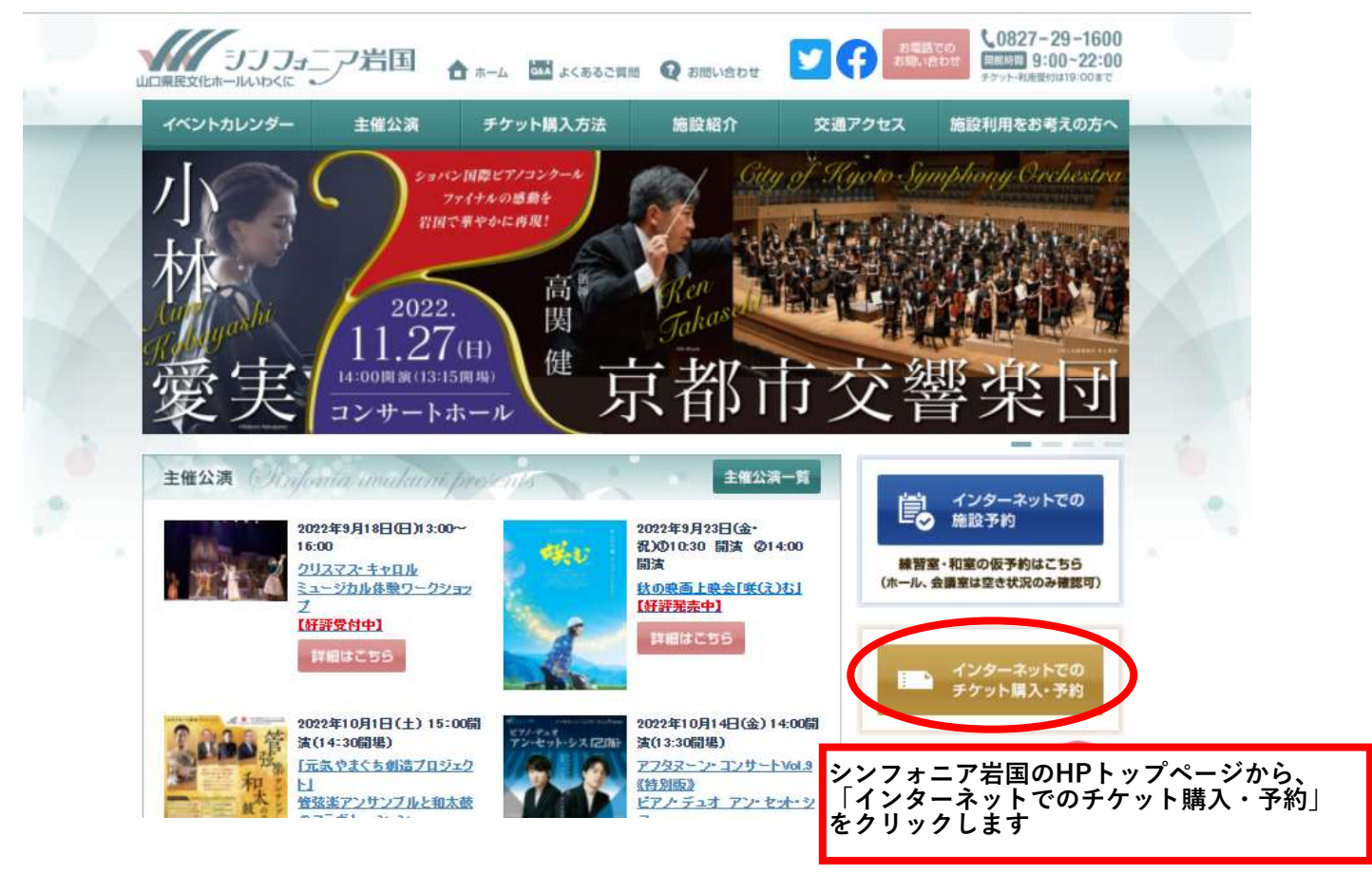

| 🖞 [チケット予約] ログイン - 職場 - Microsoft Edge                               | - • ×                                                            |
|---------------------------------------------------------------------|------------------------------------------------------------------|
| https://piagettii.s2.e-get.jp/web5ap03a/pt/?G=i0wa32k7&app=s3pt     | t0&RTNfld=iwakuni&RTNent=pe&RTNmyp=pm&RTNt D                     |
| チケット予約・購入                                                           | 会員マイページ チケット購入予約                                                 |
| <u>初めての方へ</u>   <u>チケット購入・引取</u>   <u>動作・セ</u> =                    | キュリティ   利用規約   ヘルプ                                               |
| 会員登録がお済の方はこちら                                                       | 会員登録をされない方はこちら                                                   |
| <b>会員ID、パスワードを入力してください。</b><br>会員ID<br>パスワード                        | 会員登録をせずチケットを予約・<br>購入される方は、下のボタンより<br>お進みください。                   |
| ロケイン<br>パスワードをお忘れの場合は【 <u>こちら</u> 】<br>会員 I Dをお忘れの場合は【 <u>こちら</u> 】 | 会員登録せず予約・購入へ                                                     |
| 会員登録/入会                                                             | 【チケット予約・購入】画面<br>「会員登録/入会」をクリックします                               |
| 会員登録/入会                                                             | 会員登録/入会 😔                                                        |
| 会員登録・入会申し込みを受付します。                                                  |                                                                  |
| 〇〇 ウィンドウを閉じ                                                         | 次の画面【会員登録/入会】<br>「オーケストラ・アンサンブル金沢招待申込」の右にある<br>「会員登録/入会」をクリックします |

| [会員登録/入会] お客様     | 景情報入力(オーケストラ・ア             | ンサンブル金沢招待申込) - 職場 - Microsoft Edge -                                                                                                | οx      |
|-------------------|----------------------------|----------------------------------------------------------------------------------------------------|---------|
| https://piagettii | i.s2.e-get.jp/web5ap0      | 3b/pe/input.act?s.nonce=8751306AD2C2B9B16003C9C0A42156F5                                                                            | PQ      |
| 会員登録              | 录/入 <b>会</b>               | 会員マイページ デケット購入予約                                                                                                    |         |
|                   | <u>初めての</u>                | <u> ちへ   チケット購入・引取   動作・セキュリティ   利用規約   ヘルブ</u>                                                                                     |         |
|                   |                            |                                                                                                    |         |
|                   |                            | お客様情報入力入力内容確認 新現入会受付 見了                                                                                                    |         |
| đ                 | S客様情報を入力して、「次              | 2へ進む」 ボタンをクリックしてください。                                                                                                    |         |
|                   | 🙆 登録手続                     | きを中止する 次へ進む 🥥                                                                                                    |         |
|                   | 会吕桂起                       |                                                                                                    |         |
|                   | 会員名称                       | オーケストラ・アンサンブル金沢招待申込                                                                                                    |         |
|                   | 入会金・会費                     | 登録無料                                                                                                    |         |
|                   | 4500 144 At +D             | 【会員登録/入会】画面                                                                                                    |         |
|                   | の各体11報 [1%] 会員ID ※         | 【入力必須項[です]】                                                                                                    | 生~18歳)の |
|                   |                            | □ <sup>→</sup> <sup>→</sup> <sup>→</sup> <sup>→</sup> <sup>→</sup> <sup>→</sup> <sup>→</sup> <sup>→</sup> <sup>→</sup> <sup>→</sup> |         |
|                   | パスワード 💥                    | (半角 例 TAF ◎ 確認画面が出ますので、間違いない                                                                                                    | ければ「申し  |
|                   |                            | 8~16文字の半角(a~z, A~Z, 0~9<br>英字、数字を組み合わせたパスワードを 《 ヘ 早 致 母 よ が ク ナ フ し ご 文 父 母 の 、                                                     |         |
|                   |                            | 他人に推測されやすいパスワード(氏名)<br>等)や別ウェブサイトで登録済のパスワー<br>に確認のメールが届きます。                                                                         | メールアトレ  |
|                   |                            | い(10桁以上)パスワードの作成をお着<br>能性がある場合は、速やかな変更をお願                                                                                           |         |
|                   | パスワード(確認) ※                | 半角 パスワードを再度入力                                                                                                    |         |
|                   | お名前 🕺                      | 全角 例 劇場太郎                                                                                                    |         |
|                   | お名前(カナ) 💥                  |                                                                                                    | *       |
|                   | 生年月日 ※                     | (年 ♥) / 月♥ / 日♥) 選択してください。                                                                                                    |         |
|                   |                            | 〒 - 半角例 030-0113                                                                                                    |         |
|                   | 郵便番号 ※                     | 住所検索 郵便番号から住所を検索                                                                                                    |         |
|                   | 都道府県 🕺                     | [選択してください↓] 選択してください                                                                                                    |         |
|                   | 所市区町村 🕺                    | 全角 例 こ0区/00市/00郡00町                                                                                                    |         |
|                   | 学校名                        | 全角例のの大学                                                                                                    |         |
|                   | 秘密の質問 ※                    | 全角 例 ペットの名前                                                                                                    |         |
|                   | 秘密の質問の答え ※                 | 全角                                                                                                    |         |
|                   |                            |                                                                                                    |         |
|                   | 利用規約 【入力必須】                | <b>自己です。)</b>                                                                                                    |         |
|                   | 利用規約をお読めいたたき。<br>い。        | 、同島いににいる力は、国国下部の【利用規約に同意する】にナエツクを人れてくださ<br>コ                                                                                        |         |
|                   | 利用規約を読む                    |                                                                                                    |         |
|                   | □利用規約に同意する<br>(プ同音いただ!+かい+ | 具合け、12階の手結寺ができません。)                                                                                                    |         |
| 1                 | 1019/6/V 1/C/C/V/d/ 13     | WIDEN MAANTARCH (COCHINE)                                                                                                    |         |
|                   | @ 登録手続                     | きを中止する 次へ進む 〇                                                                                                    |         |
|                   | 2                          |                                                                                                    |         |
|                   |                            |                                                                                                    |         |

| https://piagettii.s2.e-get.jp/web5ap03a/pt/?G=i0wa32k7&app=s                                                                                                    | 3pt0&RINfid=iwakuni&RINent=pe&RINmyp=pm&RINt                                                       |
|----------------------------------------------------------------------------------------------------|----------------------------------------------------------------------------------------------------|
| チケット予約・購入                                                                                                    | 会員マイページ チケット購入予約                                                                                   |
| <u>初めての方へ</u>   <u>チケット購入・引取</u>   動作・                                                                                                    | セキュリティ   利用規約   ヘルプ                                                                                |
| 会員を読みの消しりまたであ                                                                                                    | 会員登録をされない方はこちら                                                                                     |
| 会員 ID、パスワードを入力してください。                                                                                                    | 会員登録をせずチケットを予約・<br>腰3 さわえ方け、下のボタンとり                                                                |
| 会員 I D パスワード                                                                                                    | 調べてれる方は、下のパタンより<br>お進みください。                                                                        |
|                                                                                                    | 全自登録せず予約・購入へ                                                                                       |
| パスワードをお忘れの場合は【こちら】                                                                                                    |                                                                                                    |
| <u> </u>                                                                                                    | ご登録された会員IDとパスワードを<br>入力し、「ログイン」をクリックします                                                            |
|                                                                                                    |                                                                                                    |
| 会員登録/入会                                                                                                    |                                                                                                    |
| 会員登録/入会                                                                                                    | 会員登録/入会                                                                                            |
| 会員登録・入会申し込みを受付します。                                                                                                    |                                                                                                    |
|                                                                                                    |                                                                                                    |
| (※) ウィンドウを制                                                                                                    | lúa                                                                                                |
|                                                                                                    |                                                                                                    |
|                                                                                                    |                                                                                                    |
|                                                                                                    |                                                                                                    |
| モケット予約・購入                                                                                                    | 会長マイターン・エケット語に又約                                                                                   |
| チケット予約・購入<br>初めての方へ   チケット購入・引取   動作・                                                                                                    | 会員マイページ デケット購入予約<br>セキュリティ   利用規約   ヘルプ                                                            |
| <b>チケット予約・購入</b><br>初めての方へ   チケット購入・引取   動作・<br>ーケストラ・アンサンブル金沢招待申込                                                                                                    | 会員マイページ<br>チケット購入予約<br>セキュリティ   利用規約   ヘルプ                                                         |
| チケット予約・購入         初めての方へ   チケット購入・引取   動作・         ーケストラ・アンサンブル金沢招待申込         全件表示                                                                                                    | 会員マイページ チケット購入予約<br>セキュリティ   利用規約   ヘルプ                                                            |
| チケット予約・購入         初めての方へ   チケット購入・引取   動作・         ーケストラ・アンサンブル金沢招待申込         全件表示         本日販売開始分         タ         キーワードで検索                                                                                                    | 会員マイページ<br><u>チケット購入予約</u><br><u>セキュリティ</u>   <u>利用規約</u>   <u>ヘルプ</u><br>検索<br>詳細検索▼              |
| チケット予約・購入         初めての方へ   チケット購入・引取   動作・         ーケストラ・アンサンブル金沢招待申込         金件表示         金件表示         本日販売開始分         タ         キーワードで検索                                                                                                    | <u>会員マイページ</u><br><u>サキュリティ</u>   <u>利用規約</u>   <u>ヘルプ</u><br>検索<br>詳細検索▼                          |
| チケット予約・購入         初めての方へ   チケット購入・引取   動作・         プーケストラ・アンサンブル金沢沼待申込         全件表示         全件表示         本日販売開始分         チーワードで検索         先行・一般予約         先行予約                                                                                                    | <u>会員マイページ</u><br><u>チケット購入予約</u><br><u> セキュリティ   利用規約   ヘルプ</u><br>株素<br>詳細検索▼<br><u> セット券予約</u>  |
| チケット予約・購入       初めての方へ   チケット購入・引取   動作・       ブットラ・アンサンブル金沢招待申込       (金件表示)       金件表示       本日販売開始分       (金件表示)       本日販売開始分       (金件表示)       本日販売開始分       (金件表示)       本日販売開始分       (金件表示)       本日販売開始分       (金件表示)       (金件表示)       (金件表示)       (金件表示)       (金件表示)       (金件表示)       (金件表示)       (金件表示)       (金件表示)       (金件表示)       (金件表示)       (金件表示)       (金件表示)       (金件表示)       (金件表示)       (金子表示)       (金子子教)       (金子子教)       (金子子教)       (金子子教)       (金子子教)       (金子子教)       (金子子教)       (金子子教)       (金子子教)       (金子教)       (金子教)       (金子教)       (金子教)       (金子教)       (金子教)       (金子教)       (金子教)       (金子教)       (金子教)       (金子教)       (金子教)       (金子教)       (金子教)       (金子教)       (金子教)       (金子教)       (金子教)       (金子教) </td <td><u>会員マイページ</u><br/><u> チケット購入予約</u><br/><u> セキュリティ   利用規約   ヘルプ</u><br/>株素<br/>詳細検索▼<br/><u> セット券予約</u></td> | <u>会員マイページ</u><br><u> チケット購入予約</u><br><u> セキュリティ   利用規約   ヘルプ</u><br>株素<br>詳細検索▼<br><u> セット券予約</u> |
| チケット予約・購入         初めての方へ   チケット購入・引取   動作・         オーウストラ・アンサンブル金沢招待申込         全性表示         全性表示         全性表示         本日販売開始分         第         十一ワードで検索         先行・一般予約         先行予約         一覧 詳細一覧 会場一覧         全(14円) 1 (                                                                                                    | <u>会員マイページ</u><br><u> チケット購入予約</u><br><u> せキュリティ   利用規約   ヘルプ</u><br>検索<br>詳細検索▼<br><u> セット券予約</u> |
| チケット予約・購入         初めての方へ 「チケット購入・引取 「動作・         オーウストラ・アンサンブル金沢招待申込         全性表示       本日販売開始分         金件表示       本日販売開始分         第一ワードで検索         大行・一般予約       先行予約         一覧 詳細一覧 会場一覧         全(14年)11         クラシック                                                                                                    | 会員マイページ     子ケット購入予約       世キュリティ   利用規約   ヘルブ       検索     詳細検索▼       レット券予約                     |
| チケット予約・購入         加めての方へ   チケット購入・引取   動作・         オーウストラ・アンサンブル金沢招待申込         全性表示       本日販売開始分         金性表示       本日販売開始分         タ       キーワードで検索         大行・一般予約       先行予約         一覧 詳細一覧 会場一覧         全(1件)11                                                                                                    | 会員マイページ     チケット購入予約       セキュリティ   利用規約   ヘルブ       検索     詳細検索 •       レット券予約                    |
| チケット予約・購入         加めての方へ 「チケット購入・引取 」動作・         ホーウストラ・アンサンブル金沢招待申込         全性表示       本日販売開始分         全性表示       本日販売開始分         少       キーワードで検索         大行・一般予約       上行予約         一覧 詳細一覧 会場一覧         全目第二単                                                                                                    | 会員マイページ     チケット購入予約       世キュリティ   利用規約   ヘルブ         検索                                          |
| チケット予約・購入         加めての方へ       チケット購入・引取       動作・         ケーケストラ・アンサンブル金沢招待申込       様         全性表示       本日販売開始分         タ       キーワードで検索         大行・一般予約       上行予約         一覧 詳細一覧 会場一覧         全(1中)11                                                                                                    | 会員マイページ     チケット購入予約       世キュリティ   利用規約   ヘルブ         検索            レット券予約                        |
| チケット予約・購入         加水ロウム / チケット購入・引取 / 触作・         オーウストラ・アンサンブル金沢沼特申込         金件表示       本日販売開始分         金件表示       本日販売開始分         ・       キーワードで検索         ・       先行予約         ・       ・         ・       ・         ・       ・         ・       ・         ・       ・         ・       ・         ・       ・         ・       ・         ・       ・         ・       ・         ・       ・         ・       ・         ・       ・         ・       ・         ・       ・         ・       ・         ・       ・         ・       ・         ・       ・         ・       ・         ・       ・         ・       ・         ・       ・         ・       ・         ・       ・         ・       ・         ・       ・         ・       ・         ・       ・         ・       ・         ・       ・                                                                                                    | 会員マイページ       チケット購入予約         女キュリティ   利用規約   ヘルブ         検索       詳細検索▼         レット券予約           |
| チケット 第入・ 開入 ・ 開入 ・ 開入 ・ 開入 ・ 開入 ・ 開入 ・ 開入 ・                                                                                                    | 会員マイページ       チケット購入予約         生キュリティ   利用規約   ヘルブ         検索       詳細検索▼         上ツト券予約           |
| Fケット予約・購入         加速の方へ / チケット購入・引取 / 動作・         ホークストラ・アンサンブル金沢昭待申込 様         金性表示 本日販売開始分         金性表示 本日販売開始分         ・ 一つードで検索         大行・般子約 上行子約 一般子約         ・ 一覧 注組一覧 会場一覧         全性表示 金場一覧         全性表示 金場一覧         全理表示 金場一覧         全日・町 合場         クラシック         「「「「かく」」」         オーケストラ・アンサ         アンサ         アンサ                                                                                                    | 会員マイページ       子ケット購入予約         生キュリティ   利用規約   ヘルプ         株奈 詳細検索 ▼         上ツト券予約                |
| チケット予約・購入         加水ロウム 「 チケット購入・引取 「 触r・         レーウストラ・アンサンブル金沢昭待申込         金性表示         金性表示         金性表示         金性表示         金性表示         金性表示         金性表示         金生表示         金生表示         小一の子の         先行子約         一覧 詳細一覧 会場一覧         全日         1         クラシック         レビークストラ・アンサ         プリム会沢         シンフォニア芹町 コン         レートホール                                                                                                    | 会員マイページ       子ケット購入予約         生キュリティ   利用規約   ヘルブ         検索<                                     |
| チクット予約・購入         加なの方へ「ダクット発約・購入         オーウストラ・アンサンブル金沢招待申込         金件表示         金件表示         金件表示         金件表示         金件表示         金件表示         金件表示         金件表示         金子の一方で検索         大行・一般子約         一覧 詳細一覧 金場一覧         全日         プラシック         レージーンドマージ         プラシック         レージーンドボージ         プラシック         レージーンドホージ         アンフィニア質賞 コン<br>サートボージ         アンフィニア質賞 コン<br>サートボージ         受付中                                                                                                    | 全具マイページ       チケット増入予約         生キュリティ   利用開始   ヘリブ         (検索)       詳細検索▼         セット券予約         |

| チケット予約・購      | λ                               | 会員マイページ                                                           | チケット購入予約                                 |
|---------------|---------------------------------|-------------------------------------------------------------------|------------------------------------------|
|               | 初めての方へ   チケット購入・引取   動作         | ・セキュリティ   利用規約   ヘルプ                                              |                                          |
| オーケストラ・アンサンブル | 。金沢招待申込 · 様                     |                                                                   |                                          |
| 日時・席種指定       | 的牧数指定 座席確認 支払方法・引取ス             | 方法指定 お客様情報入力 予約内容                                                 | 7確認 予約受付完了                               |
| ご希望の公演日間      | ・ 席種の空席状況 「◎」 「○」 「<br>◎ 最初の画面( | △」 をクリックしてください。<br>C戻る                                            |                                          |
| 公演情報          | _                               |                                                                   |                                          |
| 公演名           | オーケストラ・アンサンブル金沢                 |                                                                   |                                          |
| 会場            | シンフォニア岩国 コンサートホール               |                                                                   |                                          |
| 公演期間          | 2023年1月9日(月)                    |                                                                   |                                          |
|               | 空席状況 🎯 : 余裕あり  〇 : 残席あ          | 5り △:残席わずか ×:満席<br>表示切替[公演                                        | 日時一覧 🖌                                   |
| 公演日           | B時 席種/空間                        | 官状況<br>AI席                                                        | 備考                                       |
| 2023年1月9日(    | 月) 16:00                        | <br>□<br>□<br>□<br>□<br>□<br>□<br>□<br>□<br>□<br>□<br>□<br>□<br>□ | rット予約・購入】画面<br>(S席またはA席)を選び、<br>ちなせかなします |
|               | <ul> <li>● 最初の画面(</li> </ul>    | E戻る Ⅰ♥」                                                           | <b>ゼンリツンしよ</b> り                         |

| ケット予約・購入                                                                                                    |                                                                       | 会員マイペ            | ージ チケット闘               | <b>表予約</b>         |
|----------------------------------------------------------------------------------------------------|-----------------------------------------------------------------------|------------------|------------------------|--------------------|
| <u>初めての方へ</u>   チ<br>ーケストラ・アンサンブル金沢招待申込                                                                                         | <u>・ケット購入・引取</u>   <u>動作・セキュリ</u><br>様                                | ティ   利用規約        | ムレブ                    |                    |
| 日時・席種指定予約枚数指定》座席                                                                                                    | 確認 支払方法・引取方法指定                                                        | お客様情報入力          | 予約内容確認 予約受付 写          | =7                 |
| 予約枚数/組数,座度指定方法を指定                                                                                                    | ミレて、「次のページに進む」ボタ                                                      | シをクリックしてく        | ださい。                   |                    |
| 一前のページに戻る                                                                                                    | 最初の画面に戻る                                                              | )                | のページに進む                |                    |
| 八潭唐朝                                                                                                    |                                                                       |                  |                        | í.                 |
|                                                                                                    |                                                                       |                  |                        |                    |
| 公演名オーケストラ・                                                                                                    | アンサンブル金沢                                                              |                  |                        |                    |
| 会場 シンフォニア岩国<br>公演日時 2023年1月9日(E                                                                                                 | 3 コンサートホール<br>3) 16:00                                                |                  |                        |                    |
| 席種・空席状況 S席 ◎:余裕ð                                                                                                    | 50                                                                    |                  |                        |                    |
|                                                                                                    | 100                                                                   | A                | 又约:54.4 /94.4          |                    |
| 席裡・分理                                                                                                    | 74                                                                    | 並                | TYNYX BX / WHEX        |                    |
|                                                                                                    | アノポナロ                                                                 |                  |                        |                    |
|                                                                                                    |                                                                       |                  |                        |                    |
| 保護者                                                                                                    |                                                                       | 6,000円           | 1 • 枚                  |                    |
| 小学生                                                                                                    |                                                                       | 0円               | 1 • 枚                  |                    |
| 席種・券種                                                                                                    | *3                                                                    | 金                | 予約枚数/組数                | í l                |
| S席<br>※枚数は上段から順に選択し                                                                                                    | してください                                                                |                  |                        |                    |
| 保護者                                                                                                    |                                                                       | 6,000円           | 選択 🗸 枚                 |                    |
| 中学生~18歳                                                                                                    |                                                                       | 0円               | 選択 > 枚                 |                    |
| 席種・券種                                                                                                    | 料                                                                     | 金                | 予約枚数/組数                | Í                  |
| S席 中学生~18歳(保護者同                                                                                                    | <b></b> 同伴なし)                                                         | 0円               | 選択~枚                   |                    |
| (予約制限枚数 合計1枚まで<br>・最大2名(対象者1名、保護者1<br>・小学生は保護者の方1名が必ず)<br>・中学生以上は対象者のみての4<br>・保護者および19歳以上の同伴者<br>クレジットカードなどの即時決済<br>後日決済 合計2枚まで | )<br>名) までお申し込み可能です。<br>資が可能です。<br>資が可能です。<br>6分チケットは有料です。<br>6合計2枚まで | ケット予約            | •購入] 画面                |                    |
| 座席指定方法                                                                                                    | 希望                                                                    | 程の席種(保<br>튆・中学生〜 | :護者+小学生/伐<br>⁄18歳(保護者同 | ĸ護者+中学生<br> 伴なし))を |
| ● 座席指定して予約                                                                                                    | 会場図から座席ブロックを 選び<br>定してご予約できます。 す                                      | 「、予約枚数           | 「1」をプルダウ               | ソンから選択し            |
| ○ 座席ブロック指定して予約                                                                                                    | 会場図から座席ブロックを<br>寄りから座席がおまかせて                                          |                  |                        |                    |
| <ul> <li>座席指定しないで予約(おまかせ)</li> </ul>                                                                                            | できるだけステージ寄りた                                                          |                  |                        |                    |
| 19                                                                                                    |                                                                       |                  |                        | <u>8</u>           |

初めての方へ | チケット購入・引取 | 動作・セキュリティ | 利用規約 | ヘルプ ナンブル金沢招待申込 様

オーケストラ・アンサンブル金沢招待申込 ご希望のブロックをクリックしてください。

エリアを選ぶ

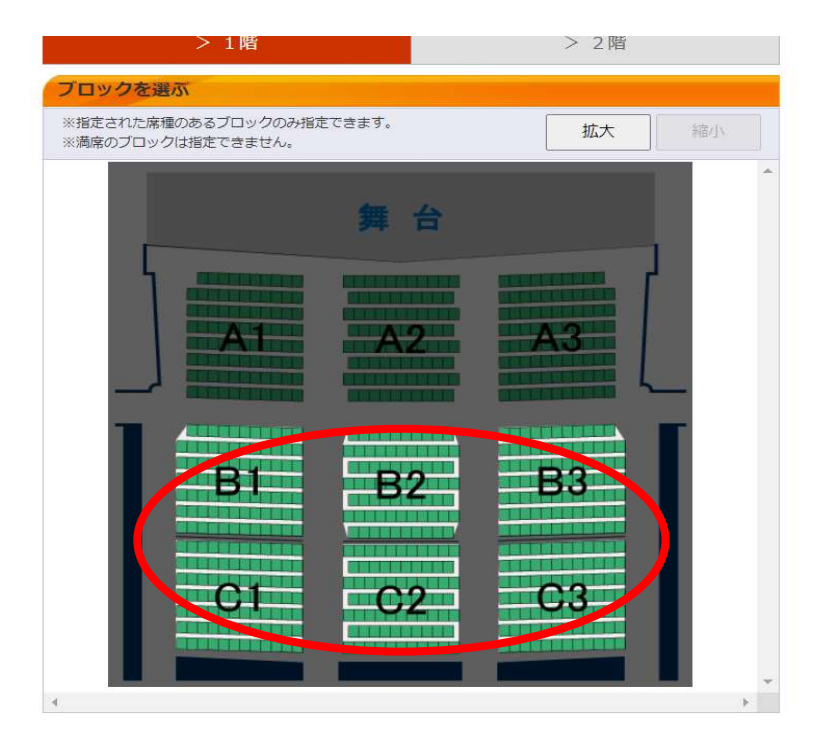

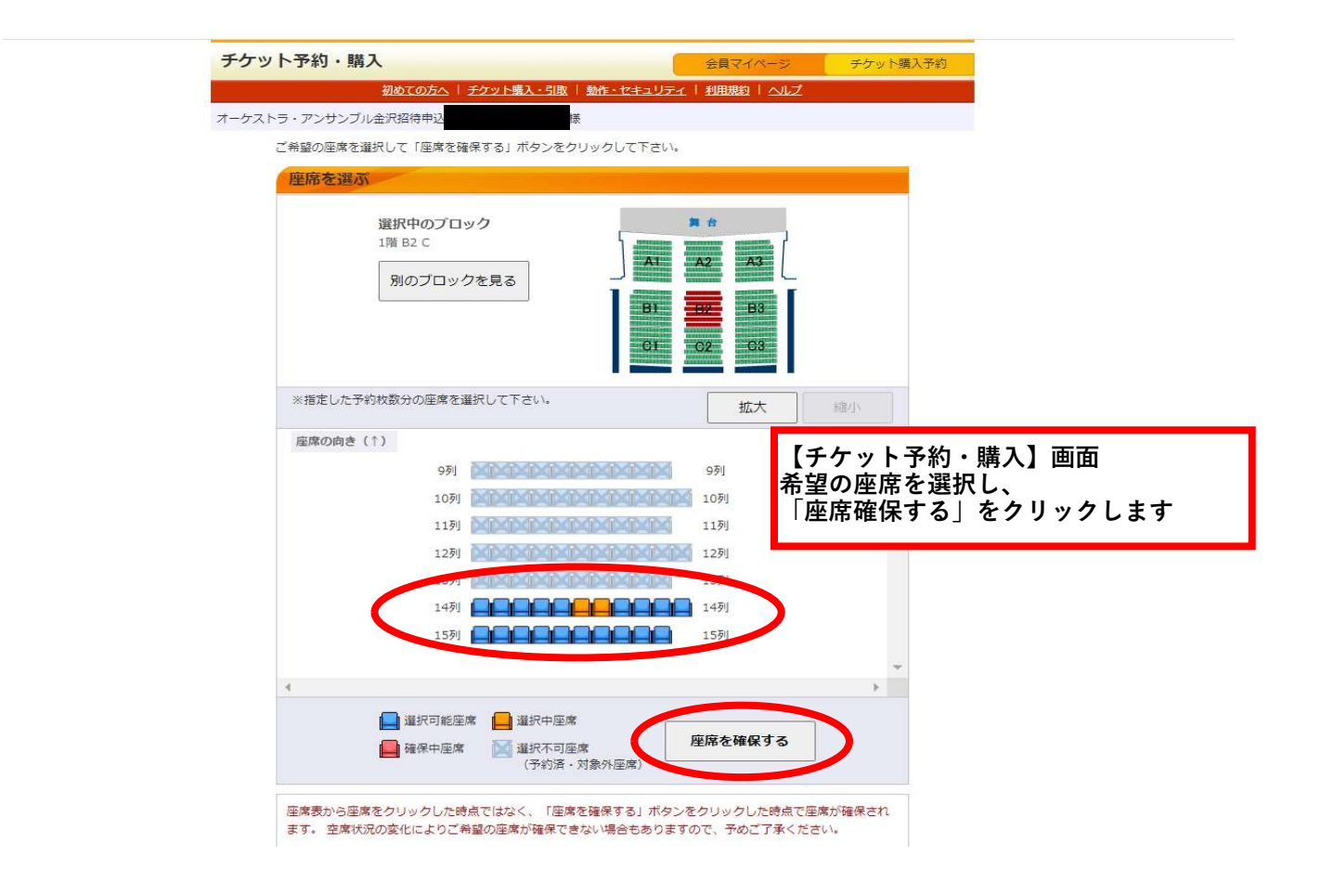

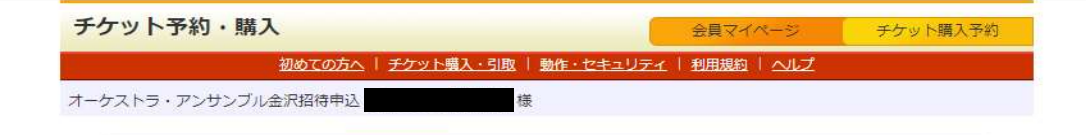

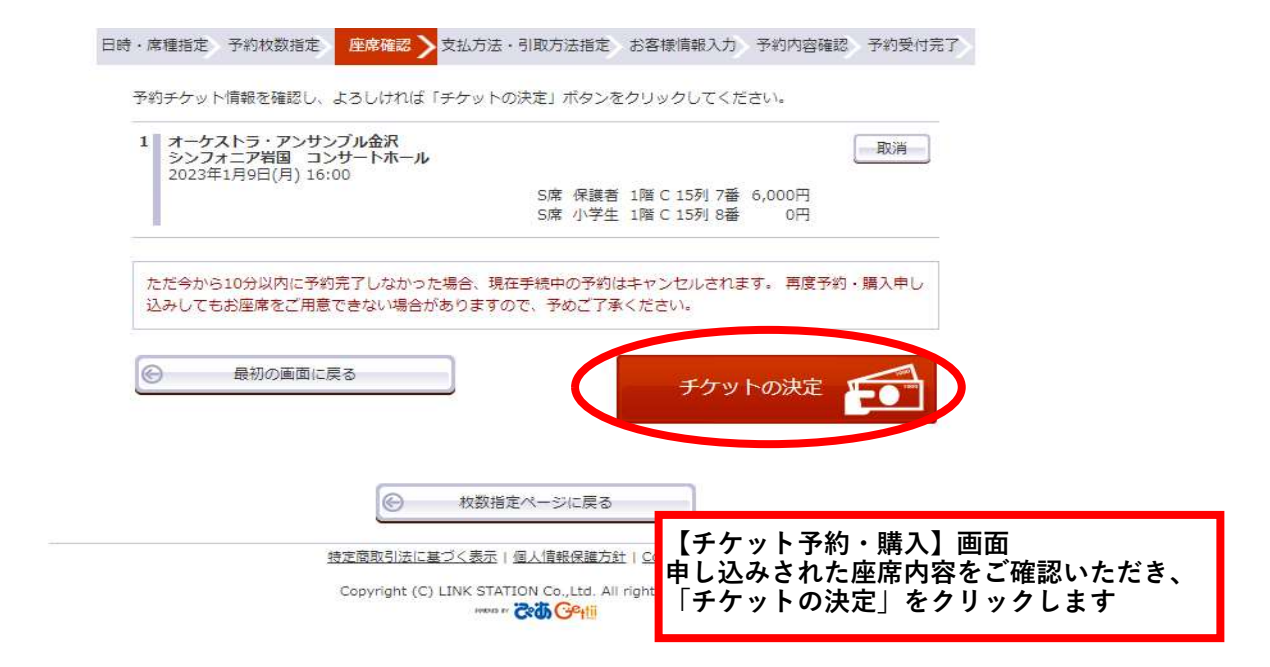

| ト予         | 約・購入                                         |                                               | 会員マイページ                                                    | チケット購入予約                   | 1                         |
|------------|----------------------------------------------|-----------------------------------------------|------------------------------------------------------------|----------------------------|---------------------------|
|            | <u>初めての方へ</u>                                | チケット購入・引取   動作・セキュリラ                          | ミィ   利用規約   ヘルプ                                            |                            |                           |
| ・ラ・ア       | ンサンブル金沢招待申込                                  | 様                                             |                                                            |                            |                           |
| ·席種        | 指定 予約枚数指定 四                                  | 国家確認 支払方法・引取方法指定                              | 6客様情報入力 予約内容確認                                             | 予約受付完了                     |                           |
|            |                                              |                                               |                                                            | × +* + + + +               |                           |
| テクッ<br>チケッ | ト購入時には、チケット代                                 | でら、取力法を指定して、「次のパーシに<br>社会のほかに支払方法や引取方法により、    | 手数料がかかる場合があります                                             | す。                         |                           |
|            | ⑥ 前のページ/                                     |                                               | 次のページに進む                                                   |                            |                           |
| 5          | 人方法,引取方法                                     |                                               |                                                            |                            |                           |
| 選択         | 支払方法                                         | 引取方法                                          | サービス利用料・手                                                  | 数料                         |                           |
|            | 窓口                                           | 窓口                                            |                                                            |                            |                           |
| 0          | 予約有効期日までにお支払<br>お支払が確認できた時点<br>窓口営業時間 10:00〜 | 払頂きます。<br>で予約確定となります。<br>≠19 : 00             |                                                            |                            |                           |
|            | クレジットカード                                     | セブン・イレブン発券 醒                                  | ■発券手数料 110円/1枚                                             | ゴ当り                        |                           |
| 0          | 予約受付完了と同時に決<br>支払回数は<1回払い>の<br>以下のクレジットカードオ  | 育され、即時予約確定となります。<br>みのお取扱いとなります。<br>がご利用できます。 | 【チケット<br>支払方法・引<br>「次のページ                                  | 予約・購入】<br>別取方法を選<br>ジに進む」を | 画面<br>択し、<br>クリックしま マ<br> |
|            | セブン・イレブン 了                                   | セブン・イレブン発券 🛃                                  | <ul> <li>■支払手数料 165円/1申</li> <li>■発券手数料 110円/1枚</li> </ul> | 1込当り<br>1当り                |                           |
|            |                                              | 1 7 T 1                                       |                                                            |                            |                           |

| チケット予約・購入                            | 会員マイページ               | チケット購入予約 |
|--------------------------------------|-----------------------|----------|
| <u>初めての方へ</u>   <u>チケット購入・引取</u>   剰 | 肺・セキュリティ   利用規約   ヘルプ |          |
| オーケストラ・アンサンブル金沢招待申込様                 |                       |          |
|                                      |                       |          |

|                                                                                                    | シへ戻る 次のページに進む 🥹                                                                                                    |                             |
|----------------------------------------------------------------------------------------------------|----------------------------------------------------------------------------------------------------|-----------------------------|
| お客様情報 【「※」                                                                                                    | ま入力必須項目です。)                                                                                                    |                             |
| お名前                                                                                                    |                                                                                                    |                             |
| お名前 (カナ)                                                                                                    |                                                                                                    |                             |
| 電話番号                                                                                                    |                                                                                                    |                             |
| メールアドレスまたは携<br>※メールアドレスまたは携<br>帯メールアドレスのどちら<br>かを入力してください。                                                                                                    | *指定されたメールアドレスに予約確認メールを送信します。>><br>半角<br>例 gettarou@e-get.jp<br>単角<br>確認のためメールアドレスを再度入力してください。<br>sinfonia@e-get.jp からのメールを受信許可してください。<br>hostmaster@ www@ spam@などの特殊なアドレスはメールが届かない場合があ                                                                                                    |                             |
| 携帯メールアドレス<br>※メールアドレスまたは携<br>帯メールアドレスのどちら<br>かを入力してください。                                                                                                    | ります。<br></th <th></th>                                                                                                    |                             |
|                                                                                                    |                                                                                                    |                             |
| 支払方法                                                                                                    | 7. さ、ナエックを2か所入れて<br>※カード情報入力画面は<br>予約受付売了と同時に決済され、即時予約確定となります。<br>支払回数は*1回払い>のみのお取扱いとなります。<br>以下のクレジットカードがご利用できます。                                                                                                    |                             |
| 支払方法<br>利用規約 ひ力必須                                                                                                    | たさ、ナエックを2か所入れて         *カード情報入力画面は         予約受付完了と同時に決済され、即時予約確定となります。         支払回数は«1回払い»のみのお取扱いとなります。         以下のクレジットカードがご利用できます。         ●●●●         ●●●●         ●●●●         ●●●●         ●●●●         ●●●●         ●●●●         ●●●●         ●●●●         ●●●●         ●●●●         ●●●         ●●●●         ●●●         ●●●         ●●●         ●●●         ●●         ●●         ●         ●●         ●         ●         ●         ●         ●         ●         ●         ●         ●         ●         ●         ●         ●         ●         ●         ●         ●         ●         ●         ●         ●         ●         ●         ●         ●         ●         ●                                                                                                             |                             |
| 支払方法<br>利用規約 ひのみ知<br>利用規約をお読みいただき<br>い。<br>利用規約を読む<br>マ 利用規約に同意する                                                                                               | 7.2 ざ、ナエックを2か府入れて         *カード情報入力画面は目         予約受付売了と同時に決済され、即時予約確定となります。         支払回数は・1回払い>のみのお取扱いとなります。         以下のクレジットカードがご利用できます。         (以下のクレジットカードがご利用できます。)         (回意いただける方は、画面下部の【利用規約に同意する】にチェックを入れてくださ                                                                                                    | 「 <b>次</b> のペー <sup>、</sup> |
| 支払方法<br><b>利用規約 ひ,力必須</b><br>利用規約をお読みいただきい。<br>利用規約を読む<br>③利用規約に同意する。<br>(ご同意いただけない。<br>以下をお読みいただき。 同                                                           | TCさ、ナエックを2mph入れて         *カード情報入力画面は         予約受付売了と同時に決済され、即時予約確定となります。         支払回数は*1回払いやのみのお取扱いとなります。         以下のクレジットカードがご利用できます。         ●●●●●         ●●●●●         ●●●●●         ●●●●         ●●●●         ●●●●         ●●●●         ●●●●         ●●●●         ●●●●         ●●●●         ●●●●         ●●●●         ●●●●         ●●●●         ●●●●         ●●●●         ●●●●         ●●●         ●●●         ●●●         ●●         ●●         ●●         ●●         ●●         ●●         ●●         ●●         ●●         ●         ●         ●         ●         ●         ●         ●         ●         ●         ●         ●         ●         ●         ●         ●         ●         ●     <                                                                                                    | 「 <b>次</b> のベー <sup>、</sup> |
| <ul> <li>支払方法</li> <li>利用規約 ひのみ知</li> <li>利用規約をお読みいただきい。</li> <li>利用規約を読む</li> <li>③ 利用規約に同意する<br/>(ご同意いただけない)</li> <li>以下をお読みいただき、同<br/>このチケットの無断有例</li> </ul> | 7.2 ざ、ナエックを2か府入れて         *カード情報入力画面は         予約受付売了と同時に決済され、即時予約確定となります。         支払回数は*1回払いやのみのお取扱いとなります。         以下のクレジットカードがご利用できます。         () 「」」」         () 「」」」         () 「」」」         () 「」」」         () 「」」」         () 「」」         () 「」」         () 「」」         () 「」」         () 「」」         () 「」」         () 「」」         () 「」」         () 「」」         () 「」」         () 「」」         () 「」」         () 「」」         () 「」」         () 「」」         () 「」」         () 「」」         () 「」」         () 「」」         () 「」」         () 「」」         () 「」」         () 「」」         () 「」」         () 「」」         () 「」」         () 「」」         () 「」」         () 「」」         () 「」」         () 「」」         () 「」」         () 「」」         () 「」」         () 「」」         () 「」」         () 「」」         () 「」」 |                             |
| 支払方法<br>利用規約 ひのかね<br>利用規約をお読みいただき<br>い<br>利用規約に同意する<br>(ご同意いただけない)<br>以下をお読みいただき、同<br>このチケットの無断有例<br>ご同意いただけない                                                  | 7.2 ざ、ナエックを2か府入れて(*:カード情報入力画面は)         予約受付売了と同時に決済され、即時予約確定となります。         文払回数は*:1回払いやのみのお取扱いとなります。         以下のクレジットカードがご利用できます。         ジングの         ごグの         ごグの         ごグの         ごグの         ごグの         第日です。1         、同意いただける方は、画面下部の【利用規約に同意する】にチェックを入れてくださ         島にいただける方は、画面下部の【同意する】にチェックを入れてください。         諸源を発止します。         暑合は、以降の手続きができません。)                                                                                                    |                             |

## ・窓口の場合

| †-ケストラ・アンサンブル金沢招待*                            | 申込 様                                                                             |                                                                        |           |
|-----------------------------------------------|----------------------------------------------------------------------------------|------------------------------------------------------------------------|-----------|
| 日時・席種指定 予約枚数指定                                | 座席確認 支払方法・引取方法指                                                                  | 定お客様情報入力 予約内容確認 予約受付完了                                                 |           |
|                                               |                                                                                  |                                                                        |           |
| L                                             | またお手続きは完了して                                                                      | いません。                                                                  |           |
| 予約内容・入力内容を確認し                                 | し、よろしければ「予約する」ボタンを                                                               | クリックしてください。                                                            |           |
| 予約・購入が確定したチケッ<br>予約・購入の際は 特定商用                | ットの変更・取消は、お受けいたしかね<br>取引法に基づく表示、利用規約を必ずご                                         | ますので予めご了承ください。<br>確認ください。                                              |           |
| 予約チケット情報                                      |                                                                                  |                                                                        |           |
| 1 オーケストラ・アンサ<br>シンフォニア省国 コ<br>2023年1月9日(月) 16 | ンブル金沢<br>ンサートホール<br>:00<br>S席 保<br>S席 小 <sup>3</sup>                             | 護者 1階 C 15列 7番 6,000円<br>学生 1階 C 15列 8番 0円                             |           |
| "                                             | 合計金額»                                                                            | 6,000円                                                                 |           |
| «                                             | 合計枚数»                                                                            | 2枚                                                                     |           |
|                                               |                                                                                  |                                                                        |           |
| お客様情報                                         |                                                                                  |                                                                        |           |
| お名前(カナ)                                       |                                                                                  |                                                                        |           |
| モニロサウ                                         |                                                                                  |                                                                        |           |
| 携帯メールアドレス                                     |                                                                                  |                                                                        |           |
| 支払方法                                          |                                                                                  |                                                                        |           |
| 支払方法                                          | 窓口<br>予約有効期日までにお支払頂きま<br>お支払が確認できた時点で予約確認                                        | す。<br>をとなります。                                                          |           |
| 予約有効期日                                        | 2022年9月12日(月)                                                                    |                                                                        |           |
| チケット引取方法                                      |                                                                                  |                                                                        |           |
| チケット引取方法                                      | <b>窓口</b><br>窓口営業時間 10:00~19:00                                                  |                                                                        |           |
| ● 前のべ                                         | ージへ戻る                                                                            | まだよ、ルルルと通じたまで<br>スールアドレスをご確認くたさい。<br>予約する ◎                            |           |
|                                               | 持定商助引法に基づく表示! 個人情報号<br>Copyright (C) LINK STATION Co.,L<br>recore <b>で改む (</b> * | <sup>編方針</sup> ↓Cookleについて<br>td. All rf<br>申込内内容を確認し、<br>「予約する」をクリックし | ī面<br>/ます |

## ・セブンイレブンの場合

| f·席種指定 予約权数指                                                   | 定 座席確認 支払方法・引取方法指定 お客様情報/                                                                                            | しカ 予約内容確認 予約受付完了                  |  |
|----------------------------------------------------------------|----------------------------------------------------------------------------------------------------|-----------------------------------|--|
| 1                                                              | まだお手続きは完了していません。                                                                                                    |                                   |  |
|                                                                | あり、 トマーけわば「菜切オマ」ボムへた方にい方「アノカ                                                                                         |                                   |  |
| 14999日4 , 人口内容不能                                               | 60, 2000102 (19839 3) NOV20000000                                                                                    | CVI6                              |  |
| 予約・購入か確定したチャー                                                  | ケットの変更・取消は、お受けいたしかねますので予めこう<br>裔取引法に基づく表示、利用規約を必ずご確認ください。                                                            | <b>承くたさい。</b>                     |  |
| 予約チケット情報                                                       | 2                                                                                                    |                                   |  |
| 1 オーケストラ・アン                                                    | サンブル会況                                                                                                    |                                   |  |
| シンフォニア岩国<br>2023年1月9日(月)                                       | コンサートホール<br>16:00                                                                                                    |                                   |  |
|                                                                | S席 保護者 1階 C 15列<br>S席 小学生 1階 C 15列                                                                                   | 7番 6,000円<br>8番 0円                |  |
|                                                                |                                                                                                    |                                   |  |
|                                                                | <br>・サービス利用料・手数料><br>支払手数料:165円<br>発券手数料:220円                                                                        | 385円                              |  |
|                                                                | «合計金額»                                                                                                    | 6,385円                            |  |
|                                                                | «合計枚数»                                                                                                    | 2枚                                |  |
|                                                                |                                                                                                    |                                   |  |
| お客様情報                                                          |                                                                                                    |                                   |  |
| お名前(カナ)                                                        |                                                                                                    |                                   |  |
| 電話番号                                                           |                                                                                                    |                                   |  |
| メールアドレス                                                        |                                                                                                    |                                   |  |
| 携帯メールアドレス                                                      |                                                                                                    |                                   |  |
| 支払方法                                                           |                                                                                                    |                                   |  |
|                                                                | セブン・イレブン                                                                                                    |                                   |  |
| 支払方法                                                           | 予約有効期日までにお支払頂きます。<br>お支払が確認できた時点で予約確定となります。                                                                          |                                   |  |
|                                                                | 2022年9月12日(月) 23:59                                                                                                  |                                   |  |
| 予約有効期日                                                         |                                                                                                    |                                   |  |
| 予約有効期日                                                         |                                                                                                    |                                   |  |
| 予約有効期日                                                         | セブン・イレブン発券                                                                                                    |                                   |  |
| 予約有効期日<br><b>チケット引取方法</b><br>デケット引取方法                          | セブン・イレブン発券                                                                                                    |                                   |  |
| 予約有効期日<br><b>チケット引取方法</b><br>チケット引取方法                          | セプン・イレプン発券                                                                                                    | か送信される                            |  |
| <ul> <li>デ約有効期日</li> <li>チケット引取方法</li> <li>チケット引取方法</li> </ul> | セプン-イレブン発券                                                                                                    | か送信され <del>まっ。</del><br>をご確認ください。 |  |
| デ約有効期日<br>チケット引取方法<br>チケット引取方法                                 | セプン・イレプン発券<br>・ジへ戻る                                                                                                  | か送信されよう<br>をご確認ください。<br>約する 🔗     |  |
| →約有効期日<br><b>チケット引取方法</b><br>チケット引取方法<br><i>チ</i> ケット引取方法      | セブン・イレブン発券<br>・ジへ戻る<br>特定商取引法に基づく表示   個人情報保護方針   Cookieにつ                                                            | か送信されます。<br>をご確認ください。<br>約する ④    |  |
| →約有効期日<br><b>チケット引取方法</b><br>チケット引取方法<br><i>チ</i> ケット引取方法      | セブン・イレブン発券<br>モジへ戻る<br>特定商取引法に基づく表示   個人情報保護方針   Cookieにつ<br>Copyright (C) LINK STATION Co., Ltd. All rights reserve |                                   |  |

## ・クレジットの場合

| Provide A DATA SECTION CONSTRUME       Provide A DATA SECTION CONSTRUME       Provide A DATA                                                                                                    | <b>Г</b>                   | まだお手続きは完了していません                                       |                         |   |
|----------------------------------------------------------------------------------------------------|----------------------------|-------------------------------------------------------|-------------------------|---|
| テ約内容・入力内容を確認し、よるしければ「カートド降戦を入力する」ボタンをクリックしてくたさい、         予約・購入の際は、検査策数別法に基づく表示、利用規約を必ずご確認くたさい。         予約チケット内容型         「オークストラ・アンガンクホテーン<br>2023年1月9日(月) 10:00         2023年1月9日(月) 10:00         2023年1月9日(月) 10:00         ※ ヴービス利用時・手数時へ<br>発展手数時: 220円         (今日) 七〇大利用時・手数時へ<br>発展手数時: 220円         (今日) 七〇大利用時・手数時へ<br>発展手数時: 220円         (今日) 七〇大利用時・手数時へ<br>発展手数時: 220円         (今日) 七〇大利用時・手数時へ<br>発展す数時: 220円         (今日) 七〇大利用時・手数時へ         (今日) 七〇大利用時・手数時へ         (今日) 七〇大利用時・手数時へ         (今日) 七〇大利用時・手数時へ         (今日) 七〇大利用時・手数時へ         (今日) 七〇大利用時・手数時へ         (今日) 七〇大         (今日) 七〇大利用時・手数時へ         (今日) 七〇大利用時・手数時へ         (今日) 七〇大日         (今日) 七〇大日         (日) 七〇大日         (日) 七〇大日         (日) 七〇大日         (日) 七〇大日         (日) 七〇大日         (日) 日         (日) 日         (日) 日         (日) 日         (日) 日         (日) 日         (日) 日         (日) 日         (日) 日         (日) 日         (日) 日         (日) 日         (日) 日         (日) 日                                                                                                    | Ľ                          | るため子桃とは死」しているとれ。                                      |                         |   |
| P#) 場入の際は、使変現取引法に基づく表示、利用規約を必ずご確認ください。         PRIJE PW PH情報         1       1         2023年139日(月) 16:00         Six 保護者: IBC 159] 7番 6.000円<br>Six 小学生 1BC 159] 7番 6.000円<br>Six 小学生 1BC 159] 7番 6.000円         **ワービス利用科・手数料*<br>R9季季数報: 220円       220円         **ワービス利用科・手数料*<br>R9季季数報: 200円       220円         **ワービス<br>Max Physical Physical P                                                                                                    | 予約内容・入力内容を確認               | し、よろしければ「カード情報を入力する」ボタンを                              | クリックしてください。             |   |
| Part Part Part Part Part Part Part Part                                                                                                    | 予約・購入が確定したチケ               | ットの変更・取消は、お受けいたしかねますので予め。<br>取引法に基づく表示、利用提約を必ずご確認ください | ご了承ください。                |   |
| 1       1       アメウメニア経営 コンヴ・トボール<br>2023年1月9日(月) 16:00         2023年1月9日(月) 16:00       2:00円<br>5:第 小学生 11座 C 15列 7番 6,000円<br>5:第 小学生 11座 C 15列 7番 6,000円<br>5:第 小学生 11座 C 15 7番 7<br>7 かど 11座 C 15<br>7 小学生 11座 C 15<br>7 小学生 11座 C | ア約マトルトは知                   |                                                       | •<br>                   |   |
| 1       オークストラ・アンサンプル金沢<br>2023年1月9日(月) 16:00         2023年1月9日(月) 16:00       Six 保護者 1階 C 15列 7番 6,000円<br>Six 小学生 1留 C 15列 7番 0円         第二中生ス利用料・手数料<br>発券手数特: 220円       220円         《合計な額》       6,220円         《合計枚数》       2枚         お名相(切力)       (1)         電話番号       (2)         メールアドレス       (1)         支払方法       2レシットカード<br>予約受付売了と同時に決済され、即時予約確定となります。         支払方法       2レシットカード<br>予約受付売了と同時に決済され、即時予約確定となります。         支払の数       1回払い         チクット引取方法       ビジッーイレブン発券         引取受付期間       2022年9月5日(月) 16:56 ~ 2023年1月9日(月) 23:59                                                                                                    | アポリナクット1月報                 |                                                       |                         |   |
| 2023年1月9日(月) 16:00         Six 保護者 1階 C 15別 7番 6,000円         パナービス利用料・手数料         220円         ペ合計金額>         6,220円         ペ合計枚数>         2枚         2枚         25月(月) 16:00         (ク計金額>         6,220円         ペ合計枚数>         2枚         2枚<                                                                                                    | 1 オーケストラ・アンサ<br>シンフォニア岩国 コ | ンブル金沢<br>ンサートホール                                      |                         |   |
| SR 小学生 1階 C 15別 8番 0円       ペウービス利用料・手数料*<br>思想手設料:220円     220円       ペ合計金額>     6,220円       ペ合計枚数>     2枚       ASK協情報     2枚       な名雨 (カナ)     2枚       電話番号     2000       メールアドレス     2000       支払方法     アルシットカード<br>予約受付売了と同時に決済され、即時予約確定となりまず。       支払の数     1回払い       チケット引取方法     ビブンイレブン発券       引取受付期間     202年9月5日(月) 16:56 ~ 2023年1月9日(月) 23:59                                                                                                    | 2023年1月9日(月) 10            | 5:00<br>S席 保護者 1階 C 1:                                | 5列 7番 6,000円            |   |
| **サービス利用料・手数料*<br><br><br>ボタービス20円       220円          <                                                                                                    | 1.00                       | S席 小学生 1階 C 1                                         | 5列 8番 0円                |   |
| 民勢手数料: 220円     220円       《合計金額》     6,220円       《合計枚数》     2枚        2枚           な名前(カナ)        電話番号        メールアドレス        携帯メールアドレス        支払方法     2レシットカード       予約受付売了と同時に決済され、即時予約確定となります。        支払回激     1回払い       チケット引取方法     セプンーイレブン発券       引取受付期間     2022年9月5日(月) 16:56 ~ 2023年1月9日(月) 23:59                                                                                                    |                            | サービス利用料・手数料»                                          | 2200                    |   |
| 《合計枚数》     6,220円       《合計枚数》     2枚       お客様情報     32枚       お客様情報     32枚       お客様情報     32枚       第次日のアドレス     32000       支払方法     クレジットカード<br>予約受付完了と同時に決済され、即時予約確定となります。       支払回款     1回払い       チケット引取方法     ビブンーイレブン発券       引取受付期間     2022年9月5日(月) 16:56 ~ 2023年1月9日(月) 23:59                                                                                                    |                            | 発券手数料:220円                                            | 22013                   |   |
| ×合計枚数>     2枚       あ客様情報     お名前(カナ)       電話番号     1000000000000000000000000000000000000                                                                                                    |                            | 《台計金額》                                                | 6,220円                  |   |
| お名岐 (カナ)          電話番号          メールアドレス          潜帯メールアドレス          支払方法       クレジットカード<br>予約受付売了と同時に決済され、即時予約確定となります。         支払回激       1回払い         チケット引取方法       ビブンーイレブン発券         引取受付期糧       2022年9月5日(月) 16:56 ~ 2023年1月9日(月) 23:59                                                                                                    |                            | 《合計枚数》                                                | 2枚                      |   |
| お名前(カナ)        電話番号        メールアドレス        携帯メールアドレス        支払方法     クレシットカード<br>予約受付完了と同時に決済され、即時予約確定となります。       支払回数     1回払い       チケット引取方法     ビブンーイレブン発券       引取受付期間     2022年9月5日(月) 16:56 ~ 2023年1月9日(月) 23:59                                                                                                    | お客様情報                      |                                                       |                         |   |
| 電話番号        メールアドレス        技帯スールアドレス        支払方法     クレジットカード<br>予約受付売了と同時に決済され、即時予約確定となります。       支払回数     1回払い       チケット引取方法     ビブンーイレブン発券       引取受付期間     2022年9月5日(月) 16:56 ~ 2023年1月9日(月) 23:59                                                                                                    | お名前(カナ)                    |                                                       |                         |   |
| メールアドレス     ・・・・・・・・・・・・・・・・・・・・・・・・・・・・・・・・・・・・                                                                                                    | 電話番号                       |                                                       |                         |   |
| 携帯メールアドレス       支払方法       支払方法     クレジットカード<br>予約受付完了と同時に決済され、即時予約確定となります。       支払回数     1回払い       チケット引取方法     セブン・イレブン発券       引取受付期間     2022年9月5日(月) 16:56 ~ 2023年1月9日(月) 23:59                                                                                                    | メールアドレス                    |                                                       |                         |   |
| 支払方法         クレジットカード<br>予約受付売了と同時に決済され、即時予約確定となります。           支払回数         1回払い           チケット引取方法         セブン-イレブン発券           引取受付期間         2022年9月5日(月) 16:56 ~ 2023年1月9日(月) 23:59                                                                                                    | 携帯メールアドレス                  |                                                       |                         |   |
| 支払方法     クレジットカード<br>予約受付売了と同時に決済され、即時予約確定となります。       支払回数     1回払い       チケット引取方法     ビブン・イレブン発券       予約受付期間     2022年9月5日(月) 16:56 ~ 2023年1月9日(月) 23:59                                                                                                    | 支払方法                       |                                                       |                         |   |
| 支払回数     1回払い       チケット引取方法     セプン・イレブン発券       予切取受付期間     2022年9月5日(月) 16:56 ~ 2023年1月9日(月) 23:59                                                                                                    | 支払方法                       | クレジットカード<br>予約受付完了と同時に決済され、即時予約確定とた                   | ょります。                   |   |
| チケット引取方法     セブン・イレブン発券       チケット引取方法     セブン・イレブン発券       引取受付期間     2022年9月5日(月) 16:56 ~ 2023年1月9日(月) 23:59                                                                                                    | 支払回数                       | 1回払い                                                  |                         |   |
| チケット引取方法     セブン-イレブン発券       引取受付期間     2022年9月5日(月) 16:56 ~ 2023年1月9日(月) 23:59                                                                                                    |                            |                                                       |                         |   |
| チケット引取方法     セブン・イレブン発券       引取受付期間     2022年9月5日(月) 16:56 ~ 2023年1月9日(月) 23:59                                                                                                    | チケット引取方法                   |                                                       |                         |   |
| 引取受付期間 2022年9月5日(月) 16:56 ~ 2023年1月9日(月) 23:59                                                                                                    | チケット引取方法                   | セブン・イレブン発券                                            |                         |   |
|                                                                                                    | 引取受付期間                     | 2022年9月5日(月) 16:56 ~ 2023年1月9日(月                      | ) 23:59                 |   |
|                                                                                                    | M                          |                                                       |                         |   |
|                                                                                                    | 6 前のペー                     | -ジへ戻る カー                                              | ド情報を入力する <sub> ()</sub> |   |
| <ul> <li>         ・ 前のページへ戻る         ・ カード情報を入力する         ・         ・         ・</li></ul>                                                                                                    |                            |                                                       |                         |   |
| ● 前のページへ戻る カード情報を入力する ●                                                                                                    |                            |                                                       |                         | _ |
| <ul> <li>● 前のページへ戻る</li> <li></li></ul>                                                                                                    |                            | copyingne (c) EINK STATION CO.<br>(サケッ)               | ト予約・購入】画面               | 1 |
| ● 前のページへ戻る<br>技工商取引法に基づく表示   個人債報保護方針   Cookleについて<br>.Copyright (C) LINK STATION Co.<br>                                                                                                    |                            | 甲込内内                                                  | ]容を確認し、                 |   |
| ● 前のページへ戻る<br>技工商取引法に呈づく表示   個人債報保護方針   Cook/elcついて<br>Cooyright (C) LINK STATION Co.<br>West であて<br>レン内内容を確認し、                                                                                                    |                            | 予約す                                                   | 「る」をクリックしま              | す |